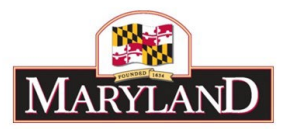

# **Using Reports - Position Detail Report**

### Introduction:

The Position Detail report provides a complete view of all facets of each PIN within a specific agency. This detail is filtered by a specific Budget Stage (e.g., Governors Allowance, Legislative Appropriation) and Adjustment Status (e.g., Draft, Released, etc...). This report is useful by showing a comprehensive view of all PIN detail held within BARS, and may be used to begin identifying differences between BARS positional detail and Workday positional detail. Users may also use this report to view the outcome of the Legislative Session as it regards to positions.

#### Step 1:

Log into BARS Production.

#### Step 2:

From the **BARS** Homepage/Worktray, select the **Reports** button at the top of the page. In the **Reports** page, click on the expand icon • for "Position Reports" and select **Position Detail**. Users may be required to input their log-in information again in order to access the report.

#### Step 3:

Users accessing this report will see the following data selectors to create a custom report:

| 9739 - Position Detail - Report \ X +                                                                                                |                                         | - 🗆 ×         |
|----------------------------------------------------------------------------------------------------|-----------------------------------------|---------------|
| $\leftrightarrow \rightarrow \mathbf{C}$ is home.bars.md.gov/ReportServer/Pages/ReportViewer.aspx?/BARS/9739%20-%20Position%20Detail | ☆ <b>0</b>                              | Ď∣ <b>⊗</b> : |
| Fiscal Vear FY 2021 V                                                                                                    | Budget Book Working   Adjustment Status | View Report   |
| Agency                                                                                                    | Unit V Program V                        |               |
| Adjustment Null v                                                                                                    |                                         |               |

From this screen, users have access to run the Position Detail report from a variety of stages and statuses available to the specific user.

Note: All of the above data selectors must be used in order to create a report successfully.

#### Step 4:

For the purpose of observing Position Detail following the FY 2020 Allowance, agencies should select the following:

| Select "FY 2020" in Fiscal Year.              | Fiscal Year      | FY 2020                         |
|-----------------------------------------------|------------------|---------------------------------|
| Select "Governors Allowance" in Budget Stage. | Budget Stage G   | overnors Allowance              |
| Select "Released" in Adjustment Status.       | Adjustment Statu | Released                        |
| Select your desired Agency.                   | Agency           | F10: Department of Budget and N |

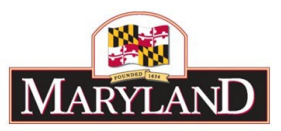

Upon selecting your **Agency**, the **Unit** and **Program** selectors will autofill and autoselect each subdivision within the agency. These may be checked on or off to exclude certain pieces of the agency as desired.

| Fiscal Year      | FY 2020                         | Budget Stage | Governors Allowance                                                                                                    | Adjustment Status | Released                            |
|------------------|---------------------------------|--------------|----------------------------------------------------------------------------------------------------|-------------------|-------------------------------------|
| Agency           | F10: Department of Budget and N | Unit         | A01: Office of the Secretary,A02:                                                                                                    | Program           | 01: Executive Direction,02: Divisio |
| Adjustment Group | Null                            |              | (Select All)     A01: Office of the Secretary     A02: Office of Personnel Servic     A05: Office of Budget Analysis     A06: Office of Capital Budgetir |                   |                                     |

If you see Adjustment Group available as a selector, please ignore it.

## Step 5:

Click on View Report. Users will see the following screen:

| Fiscal Year         | FY 2020 ¥            |             | Budget<br>Stage | Governo  | ors Allowa  | nce       | ۲          | Adjustment<br>Status | Released        | 1                     | Vie        | w Report |
|---------------------|----------------------|-------------|-----------------|----------|-------------|-----------|------------|----------------------|-----------------|-----------------------|------------|----------|
| Agency              | F10: Department of B | udget and N | Unit            | A01: Off | fice of the | Secretary | /,A05: 💙   | Program              | 01: Executive   | Direction,02: Divisio | ~          |          |
| Adjustment<br>Group | Null                 | ۲           |                 |          |             |           |            |                      |                 |                       |            |          |
|                     |                      |             |                 |          |             |           |            |                      |                 |                       |            |          |
| < <                 | 1 of 2 ? >           | DI D        | 100%            | ۲        |             |           | F          | ind   Next           |                 |                       |            |          |
| Agency Age          | ency Name            | Unit U      | nit Name        |          | Pn          | ogram     | Program Na | ime                  | Sub-<br>Program | Sub-Program Name      | Class Code | Job Titl |

The fields shown within this report indicate the data most recently entered into BARS for the Governors Allowance, which includes adjustments made by agencies and OBA. Users have access to each of the following fields of data:

| Agency           | Job Title                         | Increment Month         |
|------------------|-----------------------------------|-------------------------|
| Agency Name      | Position Number (a.k.a.           | Retirement Plan         |
| Unit             | FIN)                              | Annual Salary           |
| Unit Name        | Action (e.g.,<br>Move/Change/etc) | FICA                    |
| Program          | FTE Number                        | Retirement Amount       |
| Program Name     | Salary Class                      | Unemployment Insurance  |
| Sub-Program      | Grade                             | Total Benefit           |
| Sub-Program Name | Step                              | Total Salary + Benefits |
| Class Code       | Sloped Position (T/F)             | Staffing Status         |

Funds % (All)

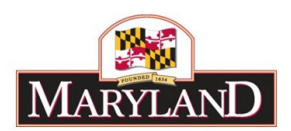

**Position Comment** 

Note: This data is not Workday positional data.

## Step 6:

Agencies should begin viewing this data to observe changes made to positions for the Governor's Allowance, as well as preparing for changes that may be made during the Position Reconciliation Process later in the calendar year.